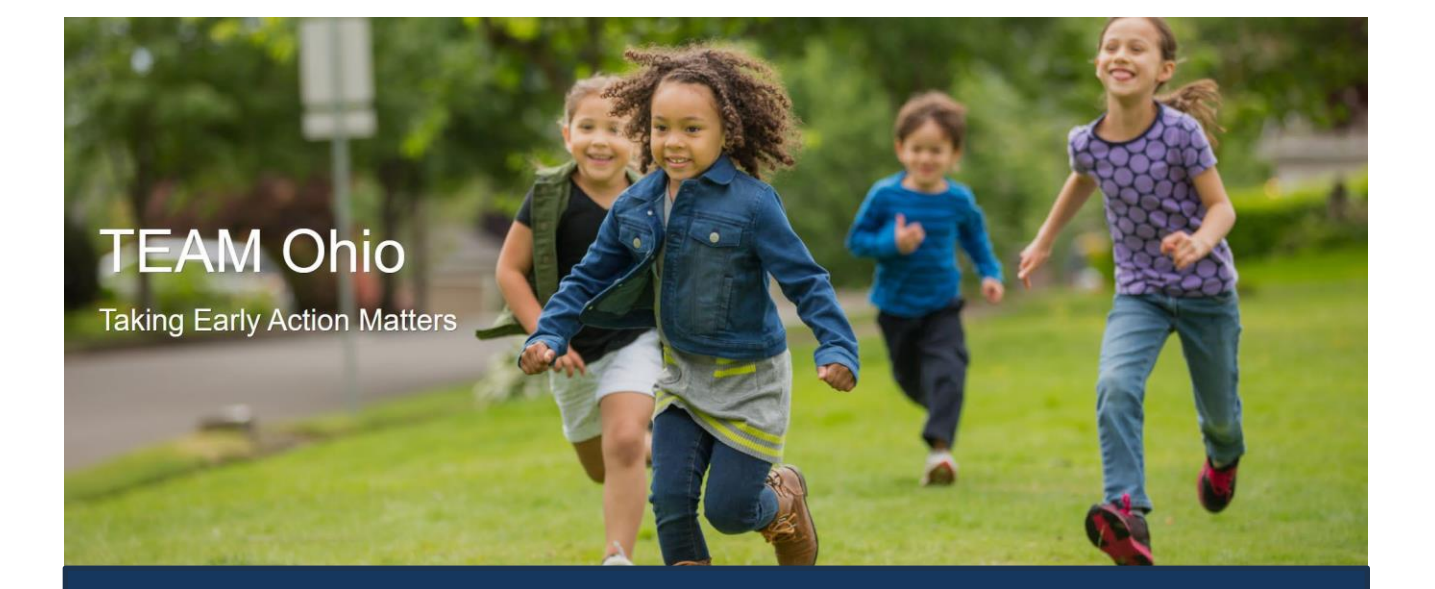

# PCSA User Guide

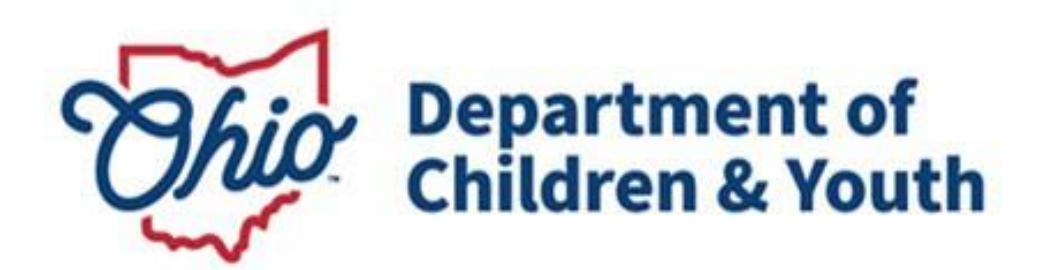

#### **Table of Contents**

| Overview                                                    | 3  |
|-------------------------------------------------------------|----|
| Who is a Mandated Reporter?                                 | 3  |
| Portal Process                                              | 3  |
| Gaining Access to TEAM Ohio                                 | 4  |
| Important Information for Users of ODAPS and TEAM Ohio/OCAF | 4  |
| Home Page and Setting View                                  | 5  |
| Assigning Referrals                                         | 8  |
| Viewing a Case                                              | 9  |
| Status Bar and Screening Decision                           | 11 |
| Viewing the Referral Intake                                 | 14 |
| Transfer Data to Ohio SACWIS                                | 20 |
| Case Re-Assignments                                         | 21 |
| Help                                                        | 22 |

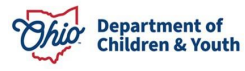

#### **Overview**

This guide describes how to use **TEAM Ohio** as a PCSA Worker/Supervisor. This portal was created to allow Mandated Reporters to submit non-emergent referrals of suspected child abuse, neglect and/or dependency online without having to place a phone call to a PCSA.

Please make sure to refer to this section if you use both ODAPS and TEAM Ohio.

#### Who is a Mandated Reporter?

Mandated reporters are people required by law to report suspected child abuse, neglect and/or dependency. Refer to Section 2151.421 of the Ohio Revised Code for a complete list. Examples of Ohio mandated reporters include, but are not limited to:

| Attorney<br>CASA Volunteer<br>Children's Camp<br>Employee | County Humane Society<br>Agent<br>Day Care Provider and/or<br>Employee | Law Enforcement<br>Medical Professional<br>Mental Health<br>Professional |
|-----------------------------------------------------------|------------------------------------------------------------------------|--------------------------------------------------------------------------|
| Clergy                                                    | DD Personnel                                                           | PCSA Employee                                                            |
| Coroner                                                   | Foster Parent                                                          | School Employee                                                          |
| Court Personnel                                           | Guardian ad Litem                                                      | Social Worker                                                            |

**Important:** Mandated Reporters using this portal have been informed that if they believe a child is in immediate danger of serious harm, to call law enforcement and then the local children services agency.

#### **Portal Process**

TEAM Ohio guides referents through a series of questions to gather the information for a complete intake. Once submitted, the referent will receive an email notification that their information has been sent to the Public Children Services Agency (PCSA) they designated. The PCSA reviews the referral within 24 hours of receipt, determines whether the reported concerns are a mandated report, meet state guidelines for agency involvement and if law enforcement notification is required. When a decision has been made on the referral, an email notification will be sent to the referent with the updated status. In later upgrades to TEAM Ohio, if agency involvement is initiated, an email notification will be sent to the referent at conclusion of the involvement, eliminating the need for the required notifications to be manually sent to Mandated Reporters. Currently, PCSAs still need to manually send Mandated Reporter notifications.

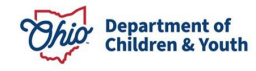

#### **Gaining Access to TEAM Ohio**

1. To gain access to the TEAM Ohio portal, the role in the Digital JFS 7078 in myOhio must be requested for you. Select the appropriate role based on the type of agency employee.

Worker: EIDMX\_JFS\_C-OFC-TEAM Ohio Agency Worker

Supervisor: EIDMX\_JFS\_C-OFC-TEAM Ohio Agency Supervisor

**Note:** A single user cannot have both roles associated to their OHID. If you are provisioned as a TEAM Ohio Agency Worker but later get promoted to supervisor, you will need to request that the worker role be removed when requesting the supervisor role and vice versa.

- 2. If the user needs the ability to view restricted intakes within TEAM Ohio, indicate this in the 'Additional Request Details' field on the digital JFS 07078.
- 3. Users will log into the Salesforce platform using their OH|ID and password created after being granted access into the **TEAM Ohio** site. It's important to use the link provided for log-in to ensure you are navigated to the TEAM Ohio application.

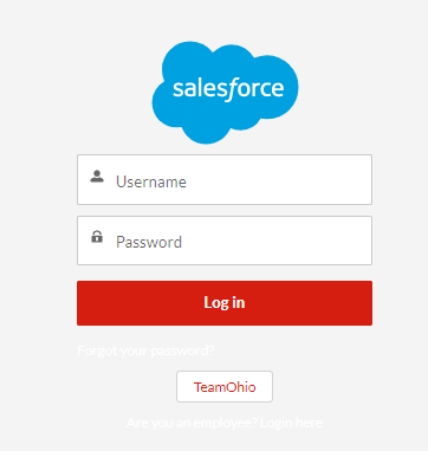

#### Important Information for Users of ODAPS and TEAM Ohio/OCAF

# If you have an ODAPS account, you will not be able to log into TEAM Ohio or OCAF using your OHID.

- 1. A separate email will be sent to you with a new username you will use for TEAM Ohio. Your new username will be formatted as an email address. <u>This email is not a scam!</u>
- You will click the reset password link. This will need to be completed within 24 hours of receiving the reset password email. If it is beyond the 24 hours, please email <u>SACWIS\_ACCESS@childrenandyouth.ohio.gov</u> to request it be resent.
- 3. Upon logging in after you reset the password, you will go to the Salesforce App below, select "**Log in with a Different Account**", then enter the username sent to you and your password.

You can also navigate to this site by visiting: https://odjfs2.my.salesforce.com/

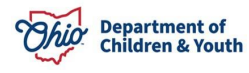

|   | Ohio Department of<br>Job & Family<br>Services |
|---|------------------------------------------------|
|   | Log In Using                                   |
|   | Log in with Staff/County User                  |
| Γ | Log In with a Different Account                |
|   | Department of<br>Job & Family<br>Services      |
| ٢ | Department of<br>Job & Family<br>Services      |
| [ | Username Password                              |
| [ | Department of<br>Job & Family<br>Services      |
| [ | Department of<br>Job & Family<br>Services      |
|   | Department of<br>Job & Family Services         |

4. The resulting screen will display an area to enter your **TEAM Ohio** Username and Password.

**Note:** If you have issues signing in with your TEAM Ohio Username, please clear your cache, open a new browser, and try again.

• These same instructions will apply if you are trying to access OCAF and have an ODAPS Account.

#### **Home Page and Setting View**

1. Upon successful log-in, the **Home** page will appear.

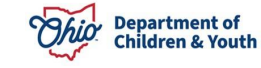

| Ohiu                                                                                                    | Dep<br>Job<br>Ser | partment of<br>b & Family<br>rvices |                       | Q Search    |                       |                      |              | EF          | PT: 0.47 s | 2138.26 КВ ★       |            | <u>م</u> ' | ?‡        | Ļ (     | 5   |
|----------------------------------------------------------------------------------------------------|-------------------|-------------------------------------|-----------------------|-------------|-----------------------|----------------------|--------------|-------------|------------|--------------------|------------|------------|-----------|---------|-----|
| ***                                                                                                    | TEA               | AM Ohio                             | Cases                 | ~           |                       |                      |              |             |            |                    |            |            |           |         |     |
| 8                                                                                                    | Cases             | TEAM Obio F                         | ranklin County Case   | as 🕶 💽      |                       |                      |              | Printabl    | e View     | Close Case         | Edit Case  | . (        | Change Ca | se Owne | er  |
| 50+ items • Sorted by Date/Time Opened • Filtered by All cases - Status, County of Complaint, Case Record Type • Updated a few seconds agr |                   |                                     |                       |             |                       |                      |              | Q Search th | is list    |                    | \$ •       | <b>.</b>   | C'        | C       | T   |
|                                                                                                    |                   | Case Nu 🗸                           | Contact Name          | Status 🗸    | Priority $\checkmark$ | Date/Time Opened ↓ ∨ | Date Subm    | itted 🗸 🗸   | Owne       | r Name             |            | ~ 5        | sac ∨     | Restrie | c 丶 |
| 1                                                                                                    |                   | 00304671                            | Emily Doe             | Submitted   | Low                   | 8/10/2023 9:29 AM    | 8/10/2023 1  | 1:17 AM     | TEAM       | Ohio Franklin Co   | unty Queue | 0          |           |         |     |
| 2                                                                                                    |                   | 00304645                            | Reporter Five Sasi Up | Received    | Low                   | 8/7/2023 4:32 PM     | 8/7/2023 4:  | 33 PM       | Frankl     | in Supervisor 1 TE | AM Ohio    | (          |           |         |     |
| 3                                                                                                    |                   | 00304625                            | Default Person Accou  | Submitted   | Low                   | 8/4/2023 2:11 PM     | 8/4/2023 2:  | 14 PM       | TEAM       | Ohio Franklin Co   | unty Queue | 1          |           |         |     |
| 4                                                                                                    |                   | 00304623                            | Default Person Accou  | Submitted   | Low                   | 8/4/2023 1:57 PM     | 8/4/2023 1:  | 58 PM       | TEAM       | Ohio Franklin Co   | unty Queue | (          |           |         |     |
| 5                                                                                                    |                   | 00304607                            | Emily Doe             | Received    | Low                   | 8/1/2023 1:42 PM     | 8/1/2023 2:0 | 07 PM       | Frankl     | in Supervisor2 TE  | AM Ohio    | (          |           |         |     |
| 6                                                                                                    |                   | 00304606                            | Reporter1 TEAM Ohio   | Submitted   | Low                   | 8/1/2023 1:39 PM     | 8/1/2023 1:4 | 44 PM       | TEAM       | Ohio Franklin Co   | unty Queue | 1          |           |         |     |
| 7                                                                                                    |                   | 00304600                            | Reporter1 TEAM Ohio   | Screened In | Low                   | 8/1/2023 8:33 AM     | 8/1/2023 8:  | 36 AM       | Frankl     | in Supervisor 3 TE | AM Ohio    | 6          | ~         |         |     |
| 8                                                                                                    |                   | 00304599                            | Reporter2 TEAM Ohio   | Received    | Low                   | 8/1/2023 8:31 AM     | 8/1/2023 8:  | 50 AM       | Frankl     | in Supervisor 3 TE | AM Ohio    | 0          |           |         |     |
| 9                                                                                                    |                   | 00304598                            | Reporter1 TEAM Ohio   | Received    | Low                   | 8/1/2023 8:25 AM     | 8/1/2023 2:4 | 41 PM       | Frankl     | in Supervisor 1 TE | AM Ohio    |            | ~         |         |     |
| 10                                                                                                    |                   | 00304594                            | Emily Doe             | Screened In | Low                   | 7/31/2023 3:54 PM    | 7/31/2023 4  | :28 PM      | Frankl     | in Screener4 TEAN  | / Ohio     |            | ~         |         |     |
| 11                                                                                                    |                   | 00304589                            | Emily Doe             | Screened In | Low                   | 7/31/2023 11:26 AM   | 7/31/2023 1  | 1:39 AM     | Frankl     | in Supervisor2 TE  | AM Ohio    |            | ~         |         |     |
| 12                                                                                                    |                   | 00304588                            | Reporter2 TEAM Ohio   | Submitted   | Low                   | 7/31/2023 10:46 AM   | 7/31/2023 1  | 2:27 PM     | TEAM       | Ohio Franklin Co   | unty Queue |            |           |         |     |

1. If you work within multiple applications on the Salesforce platform, you may need to switch between them using the 9-dot square App Launcher in the upper left-hand corner of the screen. If you click this area, it will display a list of all applications you have access to. Choose **TEAM Ohio** to work within this app.

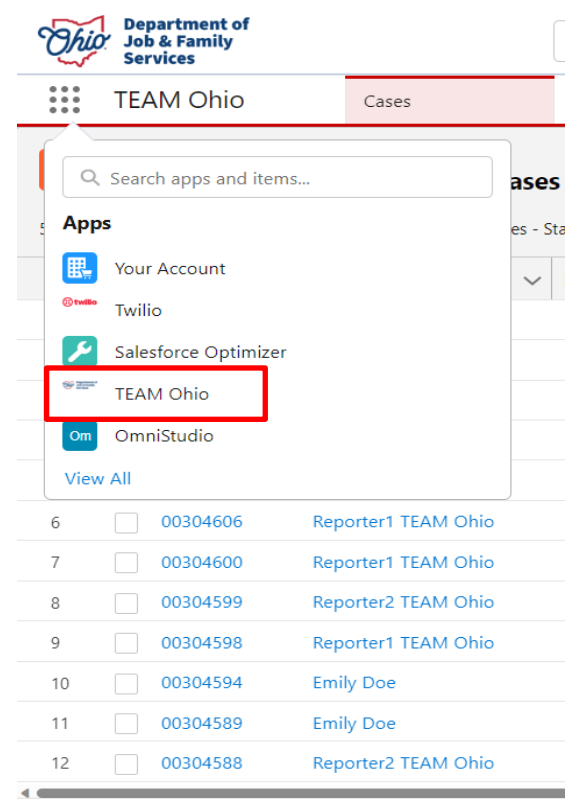

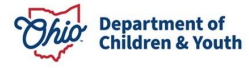

- 2. The landing page of **TEAM Ohio** will contain a list of available **Case Views**. There will be seven available **Public List Views** for your agency:
  - a. <u>All TEAM Ohio Cases</u>- This list will display all TEAM Ohio Cases in every county. This is a shared list between all agencies and is viewable by all TEAM Ohio Users at every agency.
  - b. <u>TEAM Ohio (County Name) County Queue</u>- This list will display cases in Submitted status that have not been assigned yet. This list will be viewable by TEAM Ohio Users at your agency.
  - c. <u>All TEAM Ohio (County Name) County Cases</u>- This list will display all TEAM Ohio Cases for only your agency, regardless of status and/or assignment. This list will be viewable by TEAM Ohio Users at your agency.
  - d. <u>My TEAM Ohio Cases</u>- This list will display all TEAM Ohio Cases assigned to you, regardless of their screening decision status. This list will only be viewable by you, the signed in TEAM Ohio User.
  - e. <u>My Open TEAM Ohio Cases</u>- This list will display all TEAM Ohio Cases assigned to you that are in Received status and have not had a screening decision selected for them yet. This list will only be viewable by you, the signed in TEAM Ohio User.
  - f. <u>(County Name) County Ready for Screening</u>- This list will display all TEAM Ohio Cases that are in Received status and have the SACWIS Entry Completed Checkbox checked, regardless of assignment. This list will be viewable by TEAM Ohio Users at your agency.
  - g. <u>TEAM Ohio (County Name) County Screened Cases</u>- This list will display all TEAM Ohio Cases that have a screening decision entered (Screened In, Screened Out, Referred to Other County), regardless of assignment. This list will be viewable by TEAM Ohio Users at your agency.

Click the arrow next to the header to view these options. To set your preferred view, click on the list view of your choice and then click the thumbtack icon to 'pin' the list view as your default.

**Note:** "Franklin" list views were used as an example below, but each agency will see their agency name for each agency specific list.

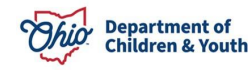

|         | TEAM Ohio Cas                                 | es                  | ~   |
|---------|-----------------------------------------------|---------------------|-----|
| ٦       | Cases<br>TEAM Ohio Franklin Cou               | unty Queue 🔽        | • • |
| 37 item | Q Search lists                                |                     |     |
|         | RECENT LIST VIEWS                             |                     |     |
| 1       | All Close Cases                               |                     |     |
| 2       | All Open Cases (do not filter                 | r this list)        |     |
| 3       | All TEAM Ohio Cases                           |                     |     |
| 4       | All TEAM Ohio Franklin Cou                    | ntv Cases           |     |
| 5       | Franklin County Ready for S                   | creening            |     |
| 6       | Mu Open TEAM Obio Cores                       | or centring         |     |
| 7       | My Open TEAM Onio Cases                       |                     |     |
| 8       | My TEAM Onio Cases                            |                     |     |
| 9       | Recently Viewed                               |                     |     |
| 10      | <ul> <li>TEAM Ohio Franklin County</li> </ul> | Queue (Pinned list) |     |
| 11      | TEAM Ohio Franklin County                     | Screened Cases      |     |

## **Assigning Referrals**

 From the TEAM Ohio PCSA County Queue view, the Cases will display in a list, with a Case Number, Contact Name (referent), Subject, Status, Priority, Date/Time Opened, Date/Time Submitted and Case Owner Alias. The arrow on the right will allow you to Edit or Change Owner of a Case.

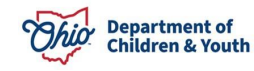

| Ohij    | 1 Der<br>Joh<br>Ser                                                                                                    | A Family<br>vices | ſ | Cases               |   | Q Search       |   |           |   |          |   |                    |   | EPT: 0.45 s 130                 | 592 168 ★ 💌 🗄 🚓 🤅   | ? ¢    | ¢ 👸   | ) |
|---------|----------------------------------------------------------------------------------------------------|-------------------|---|---------------------|---|----------------|---|-----------|---|----------|---|--------------------|---|---------------------------------|---------------------|--------|-------|---|
| 29 item | Cases TEAM Ohio Franklin County Queue V 🖋 29 Items - Sorted by Date Submitted - Filtered by TEAM Ohio Franklin County Queue - Updated a few seconds ago Q. Search this Ist. |                   |   |                     |   |                |   |           |   |          |   |                    |   |                                 |                     |        |       |   |
|         |                                                                                                    | Case Number       | ~ | Contact Name        | ~ | Subject        | ~ | Status    | ~ | Priority | ~ | Date/Time Opened   | ~ | Case Owner Alias                | ✓ Date Submitted ↓  |        | ¥     |   |
| 1       |                                                                                                    | 00304898          |   | Jack Ryan           |   | TEAM Ohio Case |   | Submitted |   | Low      |   | 10/5/2023 12:34 PM |   | TEAM Ohio Franklin County Queue | 10/11/2023 11:56 AM | 1      | -     |   |
| 2       |                                                                                                    | 00304887          |   | Reporter1 TEAM Ohio |   | TEAM Ohio Case |   | Submitted |   | Low      |   | 10/4/2023 3:14 PM  |   | TEAM Ohio Franklin County Queue | 10/4/2023 3:22 PM   | Edit   |       | 1 |
| 3       |                                                                                                    | 00304819          |   | Reporter2 TEAM Ohio |   | TEAM Ohio Case |   | Submitted |   | Low      |   | 9/15/2023 9:04 AM  |   | TEAM Ohio Franklin County Queue | 9/15/2023 1:08 PM   | Change | Owner |   |
| 4       |                                                                                                    | 00304270          |   | Reporter1 TEAM Ohio |   | TEAM Ohio Case |   | Submitted |   | Low      |   | 6/7/2023 11:27 AM  |   | TEAM Ohio Franklin County Queue | 7/31/2023 2:51 PM   |        |       |   |
| 5       |                                                                                                    | 00304588          |   | Reporter2 TEAM Ohio |   | TEAM Ohio Case |   | Submitted |   | Low      |   | 7/31/2023 10:46 AM |   | TEAM Ohio Franklin County Queue | 7/31/2023 12:27 PM  |        | V     |   |

2. To assign a **Case** to yourself, select the check box next to the case number to be assigned. Then in the upper right corner click the **Accept** button. If you are a supervisor and wish to assign a case to another worker or supervisor, check the box next to the case number. In the upper right corner select the **Change Case Owner** button. In the search box, choose to search users, and type the name of the worker you wish to assign. This record will now show under the **My Cases** list view if assigned to you.

#### Case Change Owner

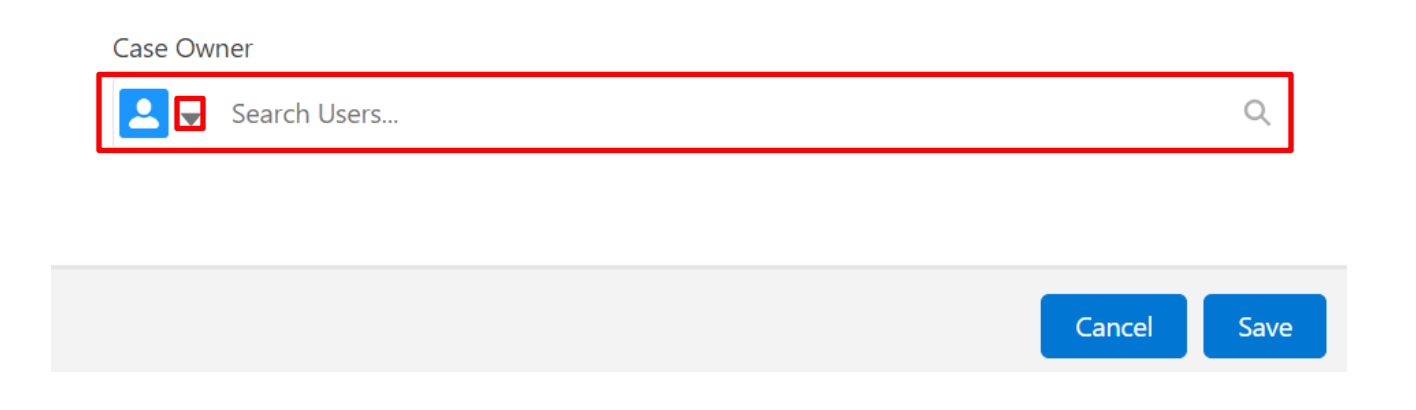

#### **Viewing a Case**

• Click on the **Case Number hyperlink** to view the record. The **Case** will display in a new tab. **Important:** The **Case Number** is specific to Salesforce and will be different from any Ohio SACWIS Case or Intake ID.

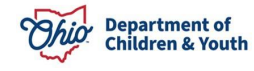

| The     | Der<br>D Job<br>Ser      | partment of<br>& Family<br>rvices |                                                          |             | Q                  | Searc | :h       |   |                    |   | ]                  |   |                | EPT: 0.41 s      | 1292.41 KB | *• 8 4                                                                                                    | )? 章       | e 😜      |
|---------|--------------------------|-----------------------------------|----------------------------------------------------------|-------------|--------------------|-------|----------|---|--------------------|---|--------------------|---|----------------|------------------|------------|----------------------------------------------------------------------------------------------------|------------|----------|
| ***     | TEA                      | AM Ohio                           | Cases 🗸                                                  |             |                    |       |          |   |                    |   |                    |   |                |                  |            |                                                                                                    |            |          |
| 15 iter | Cases<br>My<br>ns • Sort | Open TEAM Ohi                     | o Cases 👻 🖈<br>ered by My cases - Status, Case Record Ty | /pe • Updat | ed a few seconds a | 30    |          |   |                    |   |                    |   | C              | Printable View   | Close Ca   | ise Edit Case                                                                                                    | Change Car | se Owner |
|         |                          | Case Number 1                     | ✓ Contact Name                                           | ~           | 5tatus             | ~     | Priority | ~ | Date/Time Opened   | ~ | Date Submitted     | ~ | Owner Name     |                  | ~          | SACWIS En 🗸                                                                                                    | Restricted | ~        |
| 1       |                          | 00303436                          | Reporter1 TEAM Ohio                                      |             | Received           |       | Low      |   | 3/21/2023 2:37 PM  |   | 3/21/2023 3:28 PM  |   | Franklin Super | visor2 TEAM Ohio |            |                                                                                                    | 1          |          |
| 2       |                          | 00303496                          | Reporter2 TEAM Ohio                                      |             | Received           |       | Low      |   | 3/30/2023 11:37 AM |   | 3/30/2023 12:56 PM |   | Franklin Super | visor2 TEAM Ohio |            |                                                                                                    |            |          |
| 3       |                          | 00303499                          | Reporter2 TEAM Ohio                                      | 3           | Received           |       | Low      |   | 3/30/2023 1:47 PM  |   | 4/17/2023 1:18 PM  |   | Franklin Super | visor2 TEAM Ohio |            | <ul> <li>Image: A start of the start of the start of</li></ul> |            |          |
| 4       |                          | 00303712                          | Reporter Three TEAM Ohio                                 | 3           | Received           |       | Low      |   | 4/24/2023 9:35 AM  |   | 5/11/2023 9:21 AM  |   | Franklin Super | visor2 TEAM Ohio |            |                                                                                                    |            |          |
| 5       |                          | 00304106                          | Reporter Three TEAM Ohio                                 | 3           | Received           |       | Low      |   | 5/25/2023 7:25 AM  |   | 5/25/2023 8:13 AM  |   | Franklin Super | visor2 TEAM Ohio |            |                                                                                                    |            |          |
| 6       |                          | 00304195                          | Emily Doe                                                | i.          | Received           |       | Low      |   | 5/30/2023 4:01 PM  |   | 5/31/2023 12:03 PM |   | Franklin Super | visor2 TEAM Ohio |            |                                                                                                    |            |          |

The record defaults to the **Case Details** tab. This section provides information about **Contact Name** (Referent), **Status**, **County of Complaint**, **Priority**, **Restrictions check box**, **SACWIS Entry Completed check box and the Confirmed Mandated Referral box**.

**Note:** Values for **SACWIS Entry Completed** and **Confirm Mandated Referral** will be required before a Screening Decision can be made.

- a. Selecting Yes for Confirm Mandated Referral will confirm it meets mandated referral requirements and the reporter will receive the notifications required by OAC.
- b. Select No when you have determined the referral does not meet OAC requirements of a mandated referral. Information about the referral will not be provided to the reporter.

| Ohio Department of<br>Job & Family<br>Services |                    |                                     | Q Search                                |                  |                                               | EPT: 3.57.5 4303.36  | ⊠★• ∎ @ ? \$ ₽ 👼          |
|------------------------------------------------|--------------------|-------------------------------------|-----------------------------------------|------------------|-----------------------------------------------|----------------------|---------------------------|
| TEAM Ohio                                      | Cases              | ✓                                   | 136   Case 🗸 🗸                          |                  |                                               |                      |                           |
| Case 00303436                                  |                    |                                     |                                         |                  |                                               |                      | Edit                      |
| Case Record Type<br>TEAM Ohio Case             | Status<br>Received | Date Submitted<br>3/21/2023 3:28 PM | Date/Time Received<br>3/22/2023 1:06 PM | Date/Time Closed | Case Owner 👸 Franklin Supervisor2 TEAM Ohio 🖍 |                      |                           |
|                                                | ~                  | X                                   | ~                                       | ×                | Received                                      | Closed               | ✓ Mark Status as Complete |
| Case Details                                   | Activities E       | mails                               |                                         |                  |                                               | Referral Intakes (1) |                           |
| ✓ Case Details                                 |                    |                                     |                                         |                  |                                               | RI-0000055           | •                         |
| ✓ Basic Information                            | ation              |                                     |                                         |                  |                                               | v                    | iew All                   |
| Contact Name<br>Reporter1 TEAM                 | Ohio               |                                     | Status<br>Received                      |                  | /                                             | Files (0)            | V                         |
| County of Complaint<br>Franklin County         |                    |                                     | Priority<br>Low                         |                  |                                               | ±. U                 | pload Files               |
| Restricted                                     |                    |                                     | SACWIS En                               | try completed    | 1                                             | Ore                  | drop files                |
| Confirm Mandated F                             | leferral           |                                     | /                                       |                  |                                               | Notes (0)            | V                         |

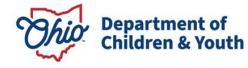

#### **Status Bar and Screening Decision**

- This area shows the status of the referral and gives the user the ability to update the status. The different statuses include:
  - **Submitted**: which is a referral that has been sent to a PCSA, but not assigned or reviewed.
  - **Received**: which is a referral that has been assigned to a screener or supervisor for research and entry into Ohio SACWIS.
  - **Closed**: for when the screening decision has been made and the referral has been **Screened In**, **Screened Out**, or **Referred to Other County**.
- When you are ready to select a **Closed** status, you will see the pop-up window to enter your information is dynamic, based on your **Screening Decision**.
  - Before you can save your Screening Decision, you will need to confirm the referral is mandated and indicate that the referral has been entered in SACWIS.

|                           | •     |      |
|---------------------------|-------|------|
| * Status                  |       |      |
| Screened In               | ▼     |      |
| Confirm Mandated Referral |       |      |
| None                      | ▼     |      |
| County Sent To            |       |      |
| None                      | ~     |      |
| Screening Pathway         |       |      |
| None                      | •     |      |
| ·                         |       |      |
|                           | Cance | Done |

#### Edit Dependencies

- If your Screening Decision is **Screened In**, a value for **Screening Pathway** will be required: **Traditional/Alternative Response**.
- If your Screening Decision is **Referred to Other County**, a value for **County Sent To** will be required. There is an option in the dropdown for **Out of State PCSA**. If the referral is being sent out of state, a new field will appear under the **Basic Information** tab where you can enter the state it is being sent to.
  - Selecting Referred to Other County allows the mandated reporter to know that their information was sent to another jurisdiction, and not just the typical "Screened Out" notification – this field is <u>only informational at this time.</u> It is being looked at for an enhancement within Ohio SACWIS.

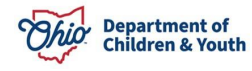

| Case Details Activities             | Emails |                                    |   |
|-------------------------------------|--------|------------------------------------|---|
| ✓ Case Details                      |        |                                    |   |
| $\checkmark$ Basic Information      |        |                                    |   |
| Contact Name                        |        | Status<br>Referred to Other County |   |
| County of Complaint                 |        | Priority                           |   |
| Restricted                          |        | SACWIS Entry completed             |   |
| Confirm Mandated Referral<br>Yes    |        | Out of State PCSA ,                | 1 |
| County Sent To<br>Out of State PCSA | 1      |                                    |   |

- Two additional statuses that are present but will not be seen or used by PCSAs include "in progress" and "canceled". In progress are new referrals that have been started but not completed and canceled are referrals that were started but the reporter chose to cancel prior to submitting.
  - All these statuses are only visible to the mandated reporter and they cannot be selected in the status dropdown.

| This Department of<br>Job & Family<br>Services                                           | Q Search                                                                                      | * 🖬 🚓 ? 🏟 🐥 🐻                     |
|------------------------------------------------------------------------------------------|-----------------------------------------------------------------------------------------------|-----------------------------------|
| TEAM Ohio Cases V 🗎 00304820                                                             | Case v x                                                                                      |                                   |
| Case 00304820                                                                            | A A A A A A A A A A A A A A A A A A A                                                         | Edit                              |
| Case Record Type Status Date Submitted<br>TEAM Ohio Case Screened Out 9/15/2023 11:26 AM | Date/Time Received Date/Time Closed Case Owner<br>9/19/2023 4:18 PM 9/19/2023 4:21 PM 💍 Cuyah | oga Screener1 TEAM Ohio 🖈         |
| > In Progress Cancelled                                                                  | Submitted Received                                                                            | Screened Out Change Closed Status |
| Case Details Activities Emails                                                           |                                                                                               | Referral Intakes (1)              |
| ✓ Case Details                                                                           |                                                                                               | <u>RI-0000498</u>                 |
| ✓ Basic Information                                                                      |                                                                                               | View All                          |
| Contact Name<br>Emily Doe                                                                | Status<br>Screened Out                                                                        | E Files (0)                       |
| County of Complaint<br>Cuyahoga County                                                   | Priority<br>Low                                                                               | 1 Upload Files                    |
| Restricted                                                                               | SACWIS Entry completed                                                                        | Or drop files                     |

**Important:** You must be the Case Owner to make changes in this section. Upon changing the status for a mandated report, the mandated reporter will receive an email regarding the change in status and this change will also be reflected on the reporter view landing page.

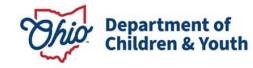

• The Activities tab will display actions that have taken place on this Case.

| Department of<br>Job & Family<br>Sob & Family                                                                          | Q Search                                                  |                                               | * 🖬 🚓 ? 🌣 🚊 🐻             |
|----------------------------------------------------------------------------------------------------|-----------------------------------------------------------|-----------------------------------------------|---------------------------|
| TEAM Ohio Cases 🗸 💼 00304829                                                                                           | i Case V X                                                |                                               |                           |
| Case 00304829                                                                                                    |                                                           |                                               | Edit                      |
| Case Record Type Status Date Submitted<br>TEAM Ohio Case Received 9/15/2023 12:16 PM                                   | Date/Time Received Date/Time Closed<br>9/15/2023 12:19 PM | Case Owner 👸 Cuyahoga Supervisor2 TEAM Ohio 🔊 |                           |
|                                                                                                    |                                                           | Received Closed                               | ✓ Mark Status as Complete |
| Case Details Activities Emails                                                                                         |                                                           | 📵 Referral Inta                               | kes (1)                   |
| Most Recent Activity 👻                                                                                                 | Q. Search this feed                                       | RI-0000503                                    | •                         |
|                                                                                                    | <u></u>                                                   |                                               | View All                  |
| <ul> <li>Reporter2 TEAM Ohio (Customer)</li> <li>To janna warren2, michele.lidle, (janna.warren2, emily.jol</li> </ul> | hnson2                                                    | 2023 at 11:17 AM                              | T                         |
| TEAM Ohio Case has not yet been screened eight hours after rec                                                         | .eipt.                                                    |                                               |                           |
| G Comment                                                                                                    |                                                           |                                               | Or drop files             |
| Reporter2 TEAM Ohio (Customer)     EAM Ohio Case has not yet been screened eight hours after                           | receipt. September 15,                                    | 2023 at 8:17 PM 👻 😰 Notes (0)                 | V                         |
| Cuyahoga Supervisor2 TEAM Ohio     Case updated                                                                        | September 15, 2                                           | 2023 at 12:19 PM 💌 🗂 Case Team (0             | ))                        |

• Click on the **Emails** tab. This section will display all email notifications that have been sent out from the portal for this case.

| Case<br>00303409                   |                       |                                     |                             |                   |                  |          |                               |                |   |
|------------------------------------|-----------------------|-------------------------------------|-----------------------------|-------------------|------------------|----------|-------------------------------|----------------|---|
| Case Record Type<br>TEAM Ohio Case | Status<br>Screened In | Date Submitted<br>3/17/2023 2:21 PM | Date/Time Re<br>3/17/2023 2 | ceived<br>::31 PM | Date/Time Closed | Ca<br>Ti | ase Owner<br>EAM Ohio Madison | County Queue 🔊 |   |
|                                    | ~ >                   | ~                                   | >                           | ~                 | >                | ~        | >                             | Screened In    |   |
| Case Details Emails (3)            | Activities <b>Em</b>  | ails                                |                             |                   |                  |          |                               |                |   |
| Subject                            |                       | From Address                        |                             | To Address        | :                |          | Message Date                  |                |   |
| TEAM Ohio - Case Re                | eceived But Not Scree |                                     |                             | desertwarri       | or0822@gmail.com |          | 3/18/2023 1:32 PI             | M              |   |
| TEAM Ohio - Case Re                | eceived But Not Scree |                                     |                             | desertwarri       | or0822@gmail.com |          | 3/17/2023 10:31               | PM             | - |
| TEAM Ohio Referral S               | Submitted             | donotreply-sf@jfs.ohio.gov          |                             | desertwarri       | or0822@gmail.com |          | 3/17/2023 2:21 PI             | м              |   |
|                                    |                       |                                     |                             | View All          |                  |          |                               |                |   |
|                                    |                       |                                     |                             |                   |                  |          |                               |                |   |

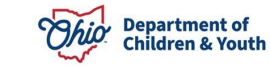

• On the right side of the **Case** screen, a vertical navigation bar will display **Referral Intakes**, **Files**, **Notes**, **Case Team**, and **Emails** section of the **Case**.

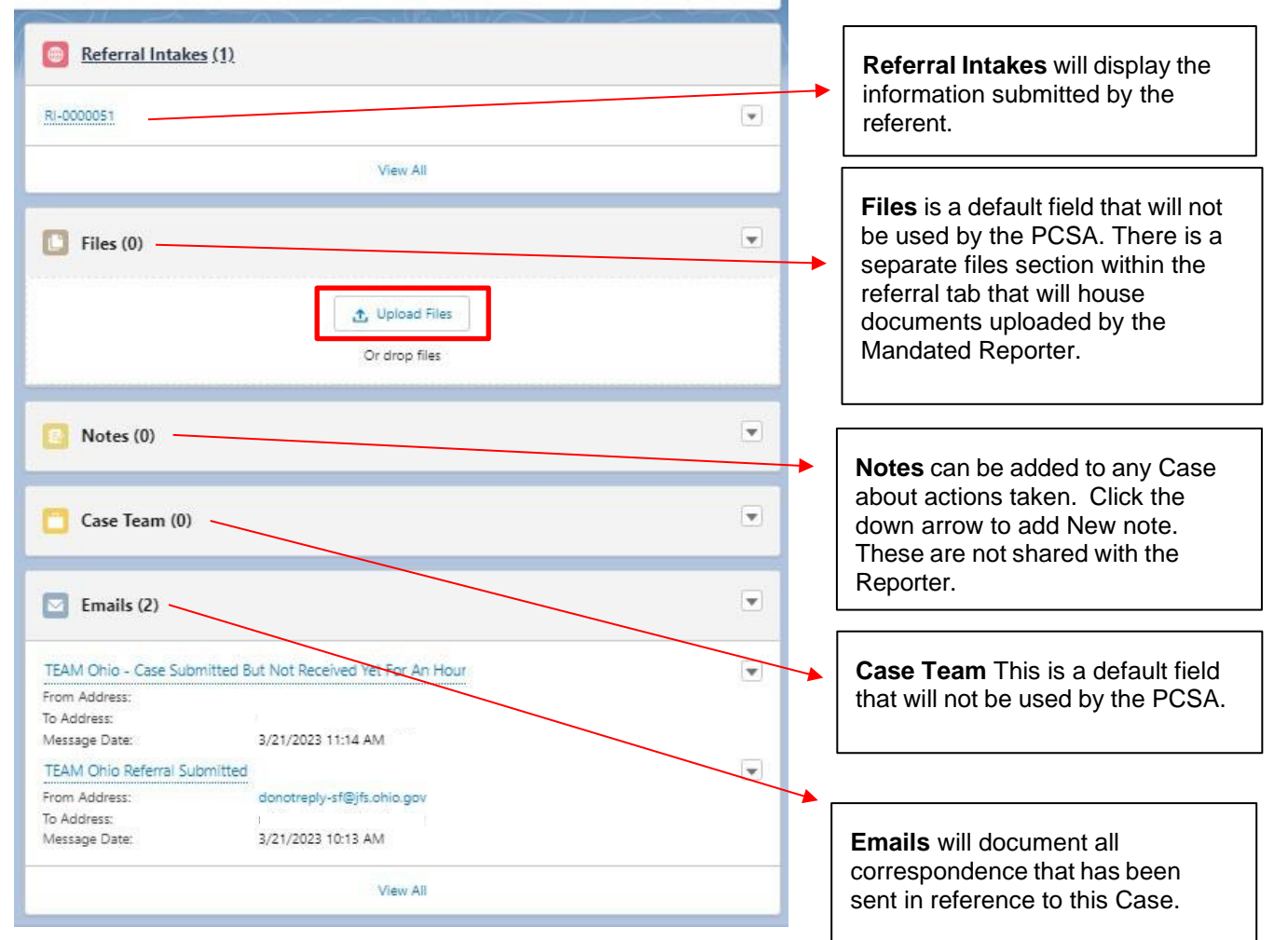

#### **Viewing the Referral Intake**

1. Click on the hyperlink for the **Referral Intake**, which is a record number starting with the letters "**RI-** "

| Ohio Department of<br>Job & Family<br>Services |                    |                                      | Q Search                                 |                  |                              |                      | *• 🖬 🏩 ? 🌣 🐥 🗑            |
|------------------------------------------------|--------------------|--------------------------------------|------------------------------------------|------------------|------------------------------|----------------------|---------------------------|
| TEAM Ohio                                      | Cases              | <ul> <li>✓ ■ 00304</li> </ul>        | 329   Case 🗸 🗸 🗸                         |                  |                              |                      |                           |
| Case 00304829                                  |                    |                                      | Alle Sylling                             |                  |                              |                      | Edit                      |
| Case Record Type<br>TEAM Ohio Case             | Status<br>Received | Date Submitted<br>9/15/2023 12:16 PM | Date/Time Received<br>9/15/2023 12:19 PM | Date/Time Closed | Case Owner<br>o Cuyahoga Sup | ervisor2 TEAM Ohio 🕿 |                           |
|                                                | ~                  | <b>〉</b> ~                           | <b>&gt;</b> ~                            | >                | Received                     | Closed               | ✓ Mark Status as Complete |
| Case Details                                   | Activities         | Emails                               |                                          |                  |                              | Referral Intakes (1  | 0                         |
| ✓ Case Details                                 |                    |                                      |                                          |                  |                              | RI-0000503           | T                         |
| 🗸 Basic Informa                                | tion               |                                      |                                          |                  |                              |                      | View All                  |

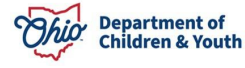

2. The **Referral Intake** screen appears. Review the submitted information for accuracy and completeness. You may scroll the entire screen to view the content, or for ease of reading, click **Referral PDF View**.

| Ohio      | Department of<br>Job & Family<br>Services |                  |                                |                          | Q Search                 |                 |  |             | EPT: 3.56 s 3043.32 KB ★ 💌 | ₩ 4 | ?  | ψļ        | L 🐻  |
|-----------|-------------------------------------------|------------------|--------------------------------|--------------------------|--------------------------|-----------------|--|-------------|----------------------------|-----|----|-----------|------|
|           | TEAM Ohio                                 | с                | ases 🗸                         | 💼 00305108   Case        | ~ ×                      |                 |  |             |                            |     |    |           |      |
| ê 00      | 305108   Case                             | ⊕ RI-00          | 0005 v ×                       | _                        |                          |                 |  |             |                            |     |    |           |      |
|           | Referral Intake                           | 95               |                                |                          |                          |                 |  |             |                            |     | Re | erral PDF | View |
| Reo<br>Ma | ord Type<br>ndated                        | Case<br>00305108 | Contact Name<br>Reporter1 TEAM | Submitte<br>Ohio 11/7/20 | ted Date<br>1023 8:50 AM | Case Restricted |  |             |                            |     |    |           |      |
| _         | etails Re                                 | elated           |                                |                          |                          |                 |  | 😰 Notes (0) |                            |     |    |           | Ţ    |
|           | <ul> <li>Basic Details</li> </ul>         |                  |                                |                          |                          |                 |  |             |                            |     |    |           |      |

3. The **Referral Intake** record defaults to the **Details** tab, which can be expanded to view **Details** and **Additional Details**. Click on the arrows next to each label to expand or collapse the section to review.

| Details Related                                   |                                 |
|---------------------------------------------------|---------------------------------|
| ✓ Basic Details                                   |                                 |
| ✓ Details                                         |                                 |
| Contact Name<br>Reporter2 TEAM Ohio               | Mandated Reporter Type<br>Other |
| Report Type<br>Mandated                           | Employer Name<br>Test hospital  |
| Status<br>Submitted                               |                                 |
| Professional relationship to ACV<br>Social Worker |                                 |
| Mother BH Treatment                               |                                 |
| Mother BHT Compliant                              |                                 |

- 4. The **Additional Details** will display all the narrative information provided about the suspected concerns, including:
  - Contact and Employer
     Information for the Reporter
  - General Information
  - Physical & Emotional Abuse
  - Neglect
  - Sexual Abuse
  - Dependency

- Substance Use
- Domestic Violence
- Other Concerns
- Details About Children
- Wrap Up Information
- System Information

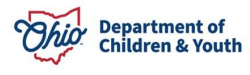

| TEAM Ohio                                                                                                   | Cases        | ~ | 🛑 00304594   Case             | ~ X |  |
|----------------------------------------------------------------------------------------------------|--------------|---|-------------------------------|-----|--|
| 00304594   Case                                                                                             | RI-00004 🗸 🗙 |   |                               |     |  |
| Details Related                                                                                             |              |   |                               |     |  |
|                                                                                                    |              |   |                               |     |  |
| > Basic Details                                                                                             |              |   |                               |     |  |
| ✓ Additional Details                                                                                        |              |   |                               |     |  |
| ✓ Contact Information                                                                                       | on           |   |                               |     |  |
| Reporter Address Line 1                                                                                     |              |   | Reporter Address Line 2       |     |  |
| 100 Main Street                                                                                             |              |   |                               |     |  |
| Reporter City<br>Columbus                                                                                   |              |   | Reporter State<br>Ohio        |     |  |
| Reporter Zip Code<br>43210                                                                                  |              |   | Reporter Phone Extension      |     |  |
| Reporter Phone                                                                                              |              |   |                               |     |  |
| (014) 400-7301                                                                                              |              |   |                               |     |  |
| ✓ Contact Information                                                                                       |              |   |                               |     |  |
| Reporter Address Line 1                                                                                     |              |   | Reporter Address Line 2       |     |  |
| 100 Anywhere Street                                                                                         |              |   | Suite 10<br>Reporter State    |     |  |
| Anytown                                                                                                    |              |   | Ohio                          |     |  |
| Reporter Zip Code<br>44000                                                                                  |              |   |                               |     |  |
| ✓ General Information                                                                                       | ]            |   |                               |     |  |
| Report about Childs Death 🛛 🕦                                                                               |              |   | Alleged Human Trafficking 🛛 🚯 |     |  |
| Alleged Perpetrator Access to child                                                                         | D            |   | Law Enforcement Agency 🕚      |     |  |
| Law Enforcement Contacted 🔹                                                                                 |              |   | Law Enforcement Contact Info  |     |  |
|                                                                                                    |              |   |                               |     |  |
| ✓ Physical & Emotional Abu                                                                                  | se           |   |                               |     |  |
| <ul> <li>Physical &amp; Emotional Abus</li> <li>Concerns Of Physical/Emotional Abus</li> <li>Yes</li> </ul> | se           |   |                               |     |  |

**Quick Tip:** Hovering over the informational icon ( •) seen throughout the screen will display the full question narrative that was presented to the mandated reporter.

| Need To Be Seen By          | Medic/Mental Pro                                                                                                    |
|-----------------------------|----------------------------------------------------------------------------------------------------|
| ∨ Neglect                   | Does this report involve concerns about the child(ren)'s<br>basic needs, living conditions, educational or medical<br>needs? |
| Concerns Of Neglect<br>Yes  |                                                                                                    |
| Neglect - Basic Need        | Help Concerns Of Neglect                                                                                                    |
| Describe Failing To P       | rovide Basic Needs                                                                                                    |
| Neglect - Lack Of su        | pervision                                                                                                    |
| Describe Concern Fo<br>test | r Lack Of Supervision                                                                                                    |
| Neglect - Dirty/Unsa        | nitary/Unsafe Home                                                                                                    |
| Describe Conditions         | Of The Home                                                                                                    |
| Neglect - Child's Hyg       | giene/Lice                                                                                                    |

 Click on the Related tab to view any Files attached by the Mandated Reporter. Here you can also add Notes, view all Referral Intake Contacts, and Participant Relationships. You can click on the headers of any section to see more detailed and complete information.

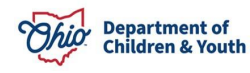

| 00304829   Case 💮 🕅                                                                                                    | -00005                                                                                                    |                                                                        |                                                                  |           |
|----------------------------------------------------------------------------------------------------|----------------------------------------------------------------------------------------------------|------------------------------------------------------------------------|------------------------------------------------------------------|-----------|
| Details <b>Related</b>                                                                                                    |                                                                                                    |                                                                        |                                                                  |           |
| Files (0)                                                                                                    |                                                                                                    |                                                                        |                                                                  | Add Files |
|                                                                                                    |                                                                                                    | ▲ Upload Files                                                         |                                                                  |           |
|                                                                                                    |                                                                                                    | Or drop files                                                          |                                                                  |           |
|                                                                                                    |                                                                                                    |                                                                        |                                                                  |           |
| <b>2</b> Notes (0)                                                                                                    |                                                                                                    |                                                                        |                                                                  | New       |
| <ul><li>Notes (0)</li><li>Referral Intake Con</li><li>Name</li></ul>                                                                               | ntacts (2)<br>Type                                                                                         | Role                                                                   | Name                                                             | New       |
| <ul> <li>Notes (0)</li> <li>Referral Intake Con</li> <li>Name</li> <li>RIC0000001297</li> </ul>                                                    | ntacts (2)<br>Type<br>Participant                                                                          | <b>Role</b><br>Parent                                                  | Name<br>Minnie Mouse                                             | New       |
| Image: Notes (0)           Image: Referral Intake Control           Name           RIC0000001297           RIC0000001298                           | ntacts (2)<br>Type<br>Participant<br>Participant                                                           | Role<br>Parent<br>Child Subject of Report                              | Name<br>Minnie Mouse<br>Danger Mouse                             | New       |
| Notes (0)     Referral Intake Con     Name     RIC0000001297     RIC000001298                                                                      | ntacts (2)<br>Type<br>Participant<br>Participant                                                           | Role<br>Parent<br>Child Subject of Report<br>View All                  | Name<br>Minnie Mouse<br>Danger Mouse                             | Vew       |
| <ul> <li>Notes (0)</li> <li>Referral Intake Con</li> <li>Name</li> <li>RIC000001297</li> <li>RIC000001298</li> <li>Participant Relation</li> </ul> | ntacts (2)<br>Type<br>Participant<br>Participant<br>Participant                                            | Role<br>Parent<br>Child Subject of Report<br>View All                  | Name<br>Minnie Mouse<br>Danger Mouse                             | Vew       |
| Notes (0)         Referral Intake Con         Name         RIC0000001297         RIC0000001298                                                     | ntacts (2)<br>Type<br>Participant<br>Participant<br>Participant<br>Inships (1)<br>Primary Participant Name | Role Parent Child Subject of Report View All Relationship Relationship | Name<br>Minnie Mouse<br>Danger Mouse<br>Secondary Participant No | New<br>T  |

a. Files stores information submitted by the Mandated Reporter.

| Details Related                                                                                                    |                              |
|----------------------------------------------------------------------------------------------------|------------------------------|
| Files (0)                                                                                                    | Add Files                    |
| 1                                                                                                    | Upload Files                 |
|                                                                                                    | Jr orop nies Select Files    |
| C Open                                                                                                    | Lupicad Files                |
| $\leftarrow$ $\rightarrow$ " $\uparrow$ . " Desk > Important Doc v U $\heartsuit$ Searce                                                                                                    | th Important Documents       |
| Organize 🔻 New folder                                                                                                    | Recent                       |
| <ul> <li>Inaining &amp; Help</li> <li>Inaining BA Work</li> <li>Inining BA Work</li> <li>Videos</li> <li>Videos</li> <li>Instruction Record</li> <li>Microsoft Word Document</li> <li>11.7 KB</li> </ul> | Librarius                    |
| Whiteboards     JFS 01058      JFS 01058      Microsoft Word Document     Jo Objects     Y     11.7 KB                                                                                                   | Carlo Sin whether Carlos Add |
| File name: Immunization Record  All files Open                                                                                                    | Cancel                       |

b. **Notes** will allow you to record information about additional actions taken on this **Referral Intake**. Notes completed here will only save in the Referral Intake, not within the Case Notes section.

| 😢 Notes (1)                                                                                            |                                                |                            |
|----------------------------------------------------------------------------------------------------|------------------------------------------------|----------------------------|
| Additional Information                                                                                 | Immunizations                                  | _ ** ×                     |
| /22/2023 6:38 AM by Madison Screener2 TEAM Ohio<br>Called referent to gain information regarding lice. |                                                | G Visibility Set by Record |
|                                                                                                    | Called referent to obtain immunization records |                            |
|                                                                                                    |                                                |                            |
|                                                                                                    | <b>I</b>                                       |                            |
| Click Share to send Note                                                                               | to another person.                             | Click <b>Done</b> to       |
| Click Delete to remove Note from record                                                                | Related to 📵 RI-0000051                        | dd to Records Done         |
| L                                                                                                    | Click Add to F                                 | Records to save Note       |

c. The Referral Intake Contacts will show each person who was added to the report, their Participant Type (this includes both Participants and Witnesses), Participant Role in the intake and their First, Middle and Last Name Click on the hyperlinks under Name (records starting with 'RIC') to see additional details about the individual. This section will also contain Plan of Safe Care information, if applicable.

| 💮 Referral Intake | Contacts (5) |                          |                 |   |
|-------------------|--------------|--------------------------|-----------------|---|
| Name              | Туре         | Role                     | Name            |   |
| RIC000000461      | Participant  | Child Subject of Report  | Teen One        |   |
| RIC000000462      | Participant  | Child Subject of Report  | Infant One      |   |
| RIC000000463      | Participant  | Alleged Perpetrator (AP) | Parent One      | • |
| RIC000000464      | Participant  | Alleged Perpetrator (AP) | Unknown Unknown | • |
| RIC000000465      | Witness      |                          | Witness One     |   |

d. The **Participant Relationships** will display all participants and their relationship to all other participants listed in the referral. This section will provide a breakdown of each **individual pairing**. You can access the details of each individual pairing by clicking the hyperlinks under **Participant Relationships** (starting with '**PR**-').

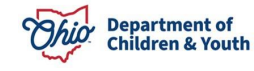

| Participant Relationship | Primary Participant Name | Relationship        | Secondary Participant Nam | e |
|--------------------------|--------------------------|---------------------|---------------------------|---|
| PR-0119                  | Sue Sue Heck             | Biological Sister   | Axl Heck III.             | • |
| PR-0123                  | Sue Sue Heck             | Granddaughter       | Unknown Unknown           |   |
| PR-0120                  | Sue Sue Heck             | Biological Daughter | Mike Heck                 | • |
| PR-0121                  | Sue Sue Heck             | Biological Daughter | Frankie Heck              | • |
| PR-0126                  | Axl Heck III.            | Biological Brother  | Brick Heck                | • |
| PR-0122                  | Sue Sue Heck             | Biological Sister   | Brick Heck                |   |

| Related                       | Details             |  |
|-------------------------------|---------------------|--|
| Participant Re<br>PR-0119     | ationship           |  |
| Primary Partic                | ipant Name          |  |
| Relationship<br>Biological S  | ster                |  |
| Secondary Pa<br>Axl Heck III. | ticipant Name       |  |
| Reciprocal Re<br>Biological B | ationship<br>rother |  |
| Referral Intak                |                     |  |

#### **Transfer Data to Ohio SACWIS**

Until integration with Ohio SACWIS is achieved, the information gathered in TEAM Ohio from the Mandated Reporters will need to be copied and pasted into an Intake record created in Ohio SACWIS.

Mandated reporter letters will need to be processed in Ohio SACWIS and manually sent per rule and agency policy.

#### **IMPORTANT:**

- Due to the layout and amount of information held within the referral, we are recommending that PCSAs view the submitted information by clicking on the Referral PDF View button on the top right.
- By clicking this button, a PDF is generated that the screener can review, save, print, and copy directly out of and paste into Ohio SACWIS fields.
- 1. Log in to Ohio SACWIS

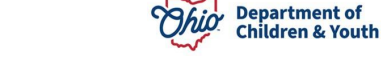

- 2. Click on the **Intake** tab
- 3. Click the Add Intake button

| -                                                                                                    |                            |                            |        |     |           |  |                |   |  |  |  |
|----------------------------------------------------------------------------------------------------|----------------------------|----------------------------|--------|-----|-----------|--|----------------|---|--|--|--|
| Home                                                                                                    | Intake                     | Case                       | Provid | der | Financial |  | Administration |   |  |  |  |
| Intake Workload                                                                                                    |                            |                            |        |     |           |  |                |   |  |  |  |
| Agency:<br>Add Intake                                                                                                    | Ohio Department of Default | of Job and Family Services |        |     |           |  |                | ~ |  |  |  |
| Showing 2 intakes (Default view):         Claimed By \$       Intake ID \$       Workload Name \$       Category \$       Date/Time \$       Screener Name \$       Status \$       Status \$         Screening Priority       Workload Name \$       Category \$       Date/Time \$       Screener Name \$       Status \$       Date/Time \$ |                            |                            |        |     |           |  |                |   |  |  |  |

- 4. **Important:** Remember to back date the Received Day/Time to correspond with when it was received in **TEAM Ohio**.
- 5. Copy and paste the **Referral Intake** concerns from **TEAM Ohio** into the **Intake Narrative.**
- 6. Complete the remaining Ohio SACWIS Intake tabs and screen in or out the newly created Intake to correspond with any screening decision dates/times which were made in **TEAM Ohio**.
- 7. Once the intake has been inputted into Ohio SACWIS, check the box for **SACWIS** Entry completed in the Basic Information in Case Details.

Note: For additional guidance on managing an **Intake** in Ohio SACWIS, please refer to the Ohio SACWIS Knowledge Base (jfskb.com) or CAPS LMS (tile found in MyOhio.gov apps).

#### **Case Re-Assignments**

 Once a Screener accepts a Case for assignment, only the owning Screener or a Supervisor can re-assign it. To do so, the Screener/Supervisor will need to navigate to a Case List screen where the Case is visible, checkmark the Case that needs reassigned and click Case Change Owner.

| 0 0 0<br>0 0 0<br>0 0 0 | TEA            | AM Ohio        | Case | 25                  | ~     |                |   |             |   |          |   |                    |                   |                 |                  |             |         |
|-------------------------|----------------|----------------|------|---------------------|-------|----------------|---|-------------|---|----------|---|--------------------|-------------------|-----------------|------------------|-------------|---------|
|                         | Cases<br>All ( | Open Cases 🔻 🖇 | ł    |                     |       |                |   |             |   |          |   |                    |                   | New             | Printable View   | Case Change | 2 Owner |
| 1 item                  | selected       | ł              |      |                     |       |                |   |             |   |          |   |                    | Q. Search this li | st              | \$ • Ⅲ           | , С /       | U Y     |
|                         | •              | Case Number 1  | ~    | Contact Name        | ~     | Subject        | ~ | Status      | ~ | Priority | ~ | Date/Time Opened   | l v               | Case Owner Alia | IS               | ~           |         |
| 1                       |                | 00303366       |      | Reporter1 TEAM Of   | nio   | TEAM Ohio Case |   | Screened In |   | Low      |   | 3/13/2023 1:44 PM  |                   | fsuptoh2        |                  |             | •       |
| 2                       |                | 00303379       |      | Reporter2 TEAM Of   | nio   | TEAM Ohio Case |   | Screened In |   | Low      |   | 3/14/2023 2:06 PM  |                   | fsctoh2         |                  |             |         |
| 3                       |                | 00303384       |      | Default Person Acco | ount1 | TEAM Ohio Case |   | In Progress |   | Low      |   | 3/15/2023 9:48 AM  |                   | TEAM Ohio Frank | din County Queue |             | V       |
| 4                       |                | 00303386       |      | Reporter2 TEAM Of   | iio   | TEAM Ohio Case |   | Received    |   | Low      |   | 3/15/2023 10:04 AM | 1                 | fsuptoh2        |                  |             | V       |
| 5                       |                | 00303416       |      | Reporter2 TEAM Of   | iio   | TEAM Ohio Case |   | Received    |   | Low      |   | 3/20/2023 8:30 AM  |                   | fsuptoh2        |                  |             | •       |
| 6                       |                | 00303433       |      | Elizabeth           |       | TEAM Ohio Case |   | Screened In |   | Low      |   | 3/21/2023 11:47 AM | 1                 | fsuptoh2        |                  |             | V       |
|                         |                |                |      |                     |       |                |   |             |   |          |   |                    |                   |                 |                  |             |         |

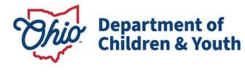

 The Screener/Supervisor will then Search for the employee they wish to re-assign to, Select their name from the list, and click Save. If the user decides to not re-assign, they can click Cancel to discard any changes.

**Note:** Supervisors can reassign any case, regardless of ownership, to themselves, a screener, or another supervisor. Screeners are only able to reassign cases, that are assigned to them, to other screeners. They are not able to assign cases to supervisors.

| Case Change Owner            |             |  |  |  |  |  |  |  |
|------------------------------|-------------|--|--|--|--|--|--|--|
| Case Owner                   |             |  |  |  |  |  |  |  |
| 💶 🚽 franklin scr             | Q           |  |  |  |  |  |  |  |
| Q "franklin scr" in Users    |             |  |  |  |  |  |  |  |
| Franklin Screener1 TEAM Ohio | -           |  |  |  |  |  |  |  |
|                              | Cancel Save |  |  |  |  |  |  |  |

#### Help

If access issues are encountered attempted to utilize TEAM Ohio, please contact <u>SACWIS\_ACCESS@childrenandyouth.ohio.gov</u>.

If you encounter technical difficulties while using TEAM Ohio, please contact DCY Children Services Operational Support through the <u>Customer Care Center</u> and note that you have a TEAM Ohio Issue. Please provide screenshots if available.

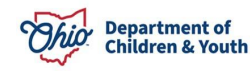